#### Як користуватись сервісами порталу Sail-Races.

Подача заявки, інформація про регату, трекінг перегонів, тактичні інструменти.

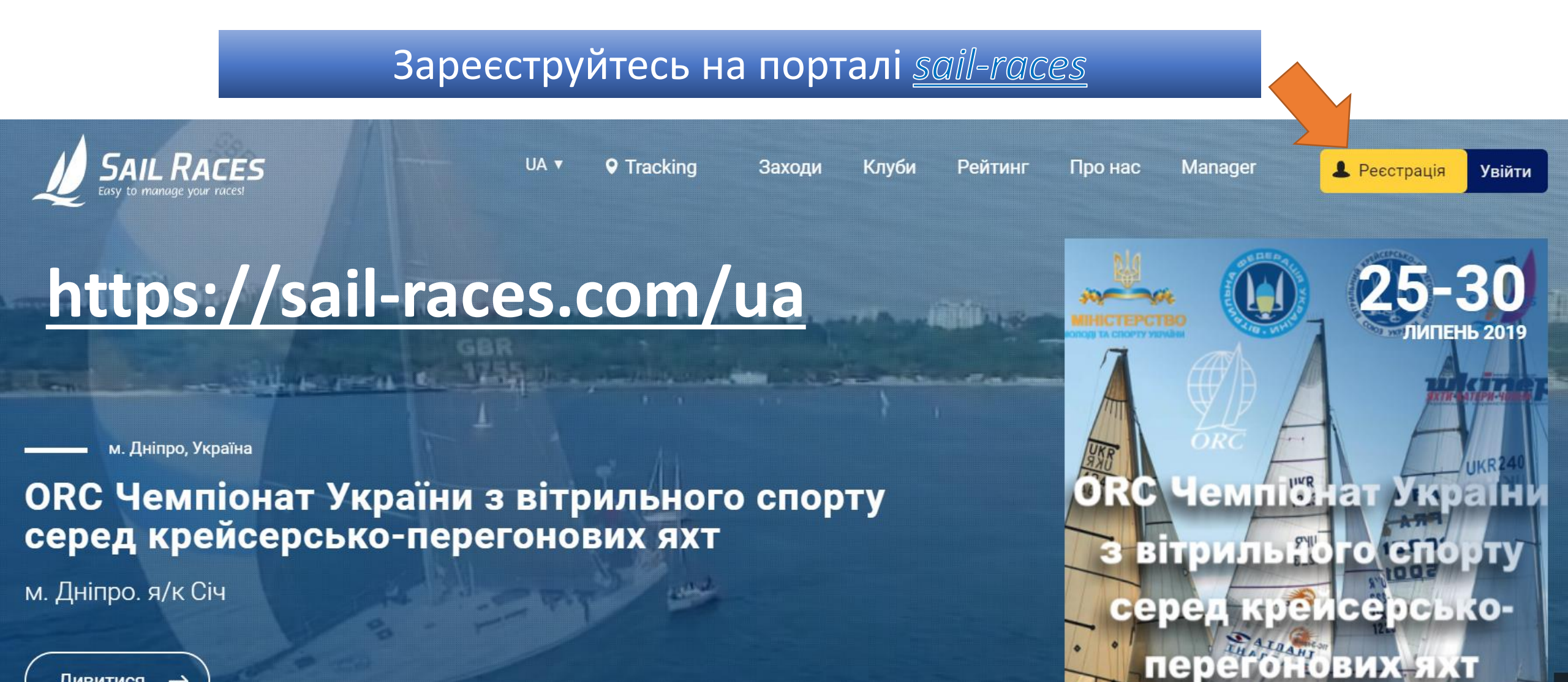

## Заповніть відповідні поля

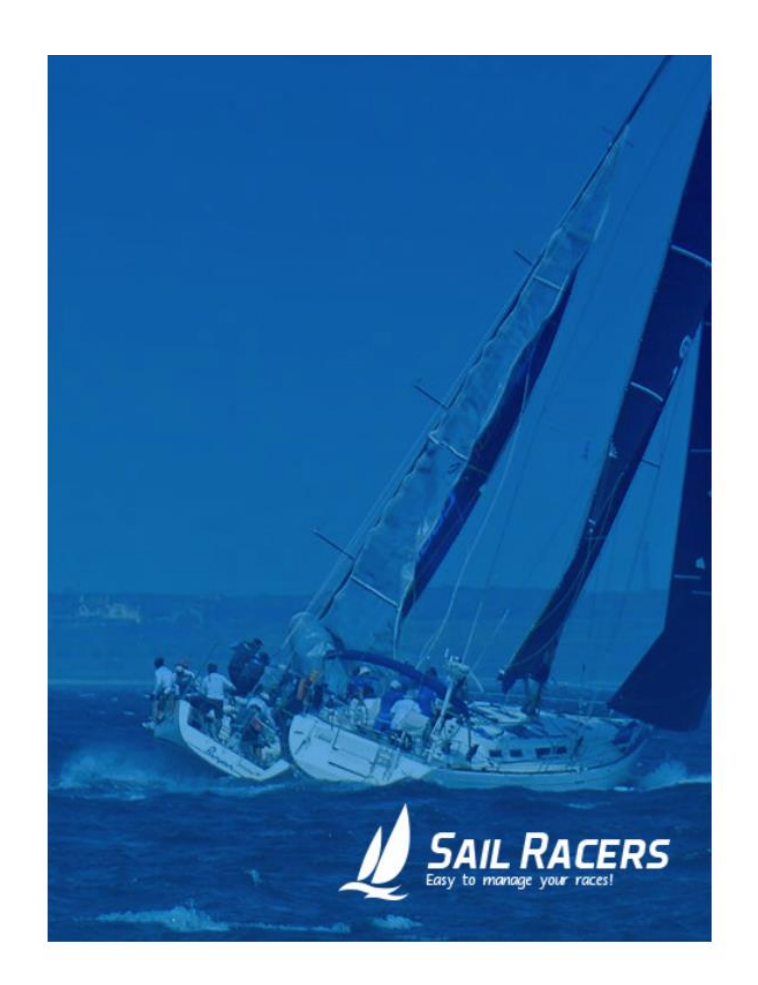

| Я Яхтсмен        | Д. Я Клуб |  |
|------------------|-----------|--|
| Стать            | Чоловік   |  |
| Прізвище         | Прізвище  |  |
| Ім'я             | Ім'я      |  |
| Дата народження  |           |  |
| День місяць рік  |           |  |
| E-mail           | E-mail    |  |
| Країна           | Україна   |  |
| Телефон          |           |  |
| Населений пункт  |           |  |
| Пароль           |           |  |
| Повторіть пароль |           |  |

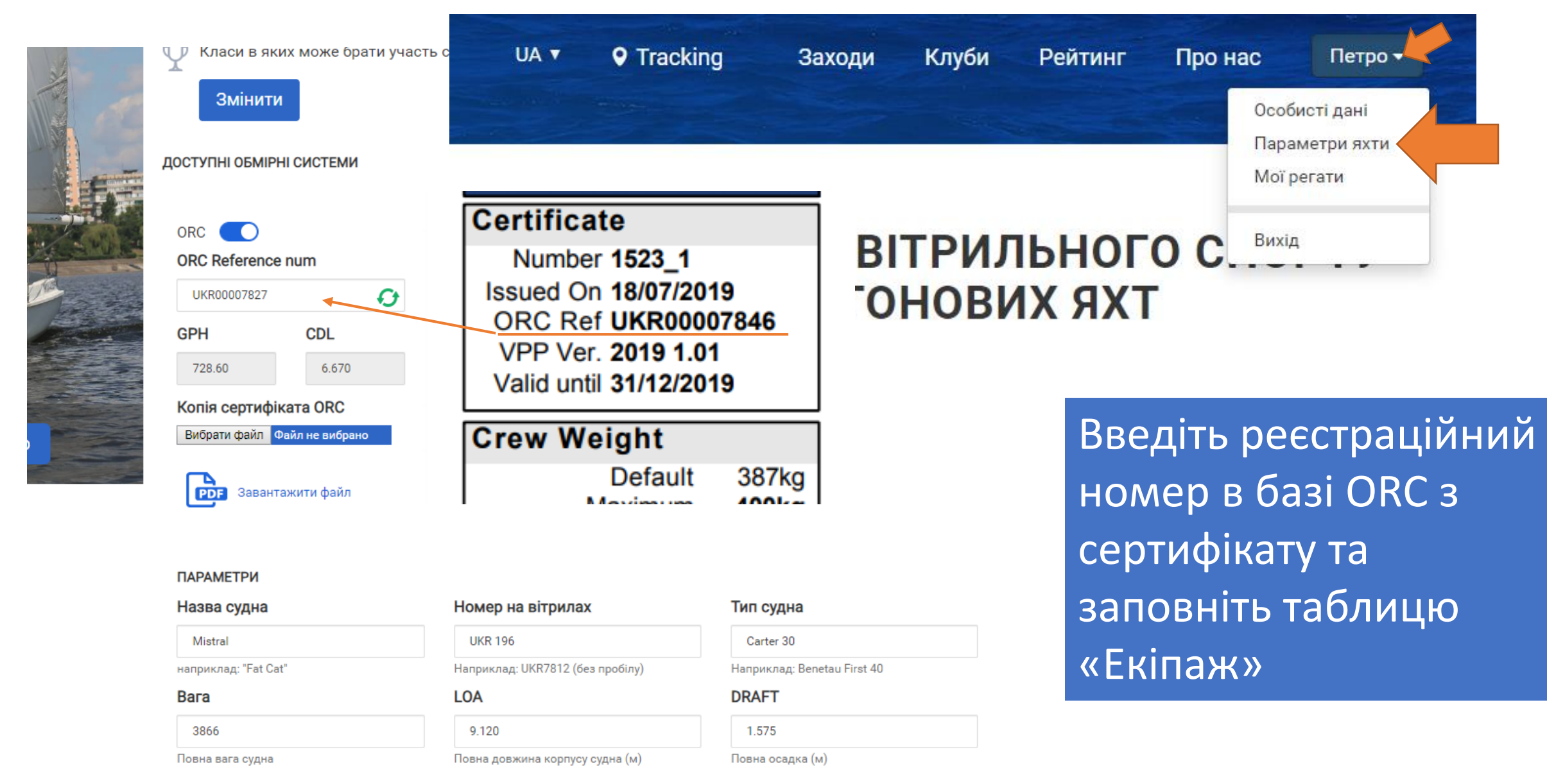

ЕКІПАЖ

| різвище | Дата народження | Вага, кг | Стать | Країна | Належність до ВФУ | Спорт. розряд | Кваліфікація | Тренер |
|---------|-----------------|----------|-------|--------|-------------------|---------------|--------------|--------|
|         |                 |          |       |        |                   |               |              |        |

|        | Подайте                                        | е попередню цен                                                                                                    |
|--------|------------------------------------------------|----------------------------------------------------------------------------------------------------|
|        | заявку                                         | у на участь                                                                                                    |
|        | 25-30 липня                                    | 2019                                                                                                    |
|        |                                                |                                                                                                    |
|        |                                                |                                                                                                    |
|        |                                                |                                                                                                    |
|        |                                                |                                                                                                    |
|        |                                                |                                                                                                    |
|        |                                                |                                                                                                    |
| 0      | кументи Учасни                                 | ики Результати Маршрути                                                                                                    |
| 0      | кументи Учасни                                 | ики Результати Маршрути                                                                                                    |
| 0      | кументи Учасни<br>Назва                        | ики Результати Маршрути<br>Опис                                                                                                    |
| 0      | кументи Учасни<br>Назва<br>Регламент перегонів | ики Результати Маршрути<br>Опис                                                                                                    |
| 0<br>F | жументи Учасни<br>Назва<br>Регламент перегонів | ики Результати Маршрути<br>Опис<br>Регата відкрита для всіх яхт з дійсним се                                                                                                    |
| 0<br>ŧ | кументи Учасни<br>Назва<br>Регламент перегонів | ики Результати Маршрути<br>Опис<br>Регата відкрита для всіх яхт з дійсним са<br>- дивізіони «Bigboat» - крейсерсько-па                                                                        |
| 0      | кументи Учасни<br>Назва<br>Регламент перегонів | ики Результати Маршрути Опис Регата відкрита для всіх яхт з дійсним се - дивізіони «Bigboat» - крейсерсько-пе - дивізіони «Sportboat » - перегонові                                           |
| 0<br>E | кументи Учасни<br>Назва<br>Регламент перегонів | ики Результати Маршрути Опис Perata відкрита для всіх яхт з дійсним са - дивізіони «Bigboat» - крейсерсько-па - дивізіони «Sportboat » - перегонові т Кількість та склад перегонових груп буд |

на друк

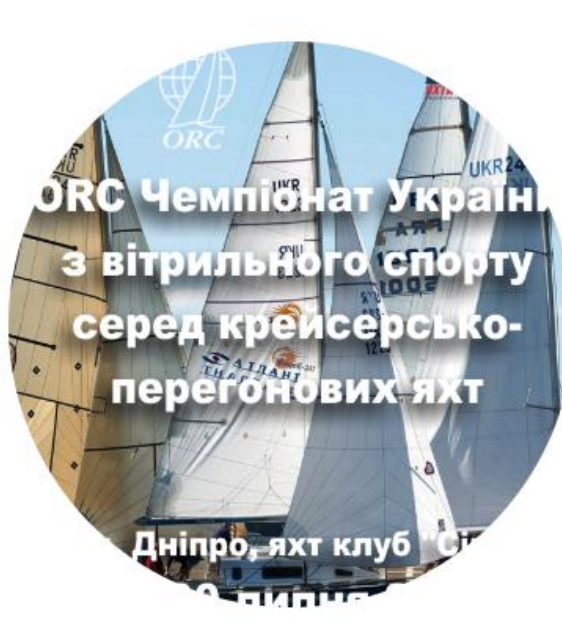

Приєднатися до заходу

Вибрані класи яхти: 10 Metre, ORC Club, ORC Int. Доступні класи регати: ORC Club, ORC Int.

Параметри яхти

ВИБЕРІТЬ КЛАС В ЯКОМУ ХОЧЕТЕ БРАТИ УЧАСТЬ

ORC Club • Підтвердити участь

лодьспорту України, Вітрильна федерація України, Вітрильна федерація Дніпропетровської області, яхт \_\_\_\_\_\_мки компанії Sail Races, журналу Шкіпер.

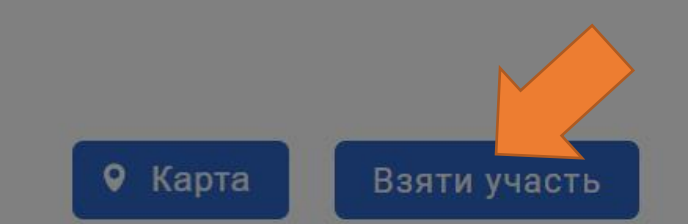

lertificate) за наступним:

rtboat.

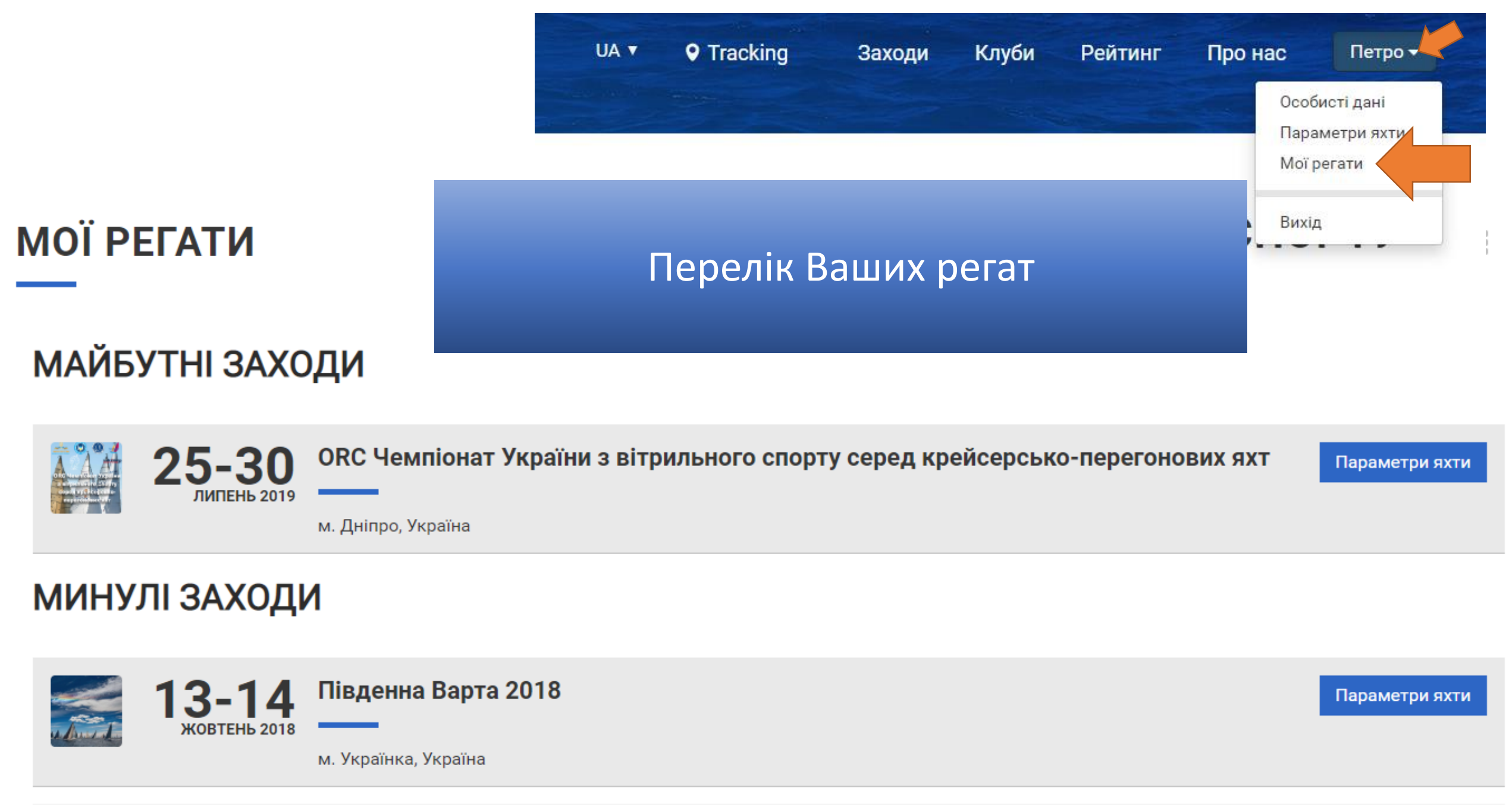

### Переглядайте інформацію про регату та суперників

Документи Учасники Результати Маршрути ТАБЛИЦЯ ШВИДКОСТІ (SCRATCH SHEET) **ГРУПА:** BIGBOATS Номер на вітрилах Капітан Тип судна GPH # Назва судна Selfbuild UKR-498 FEYA Орещенко Владимир 664.60 1 2 UKR-695 MaMaY Грек Сергій 1/2 t 677.10 3 UKR-1198 MG-30 Золотов Денис Mount Gay 30 619.80 4 UKR 1224 Nika-5 Єфімов Костянтин Bora 9.5 621.40

| Г | FPYIIA: SPORTBOATS |             |                       |                  |        | OCTI (SCRATCH SI | HEET) |
|---|--------------------|-------------|-----------------------|------------------|--------|------------------|-------|
| # | Номер на вітрилах  | Назва судна | Капітан               | Тип судна        | GPH    | CDL              |       |
| 1 | UKR 195            | Alisa       | Полещук Михайло       | Conrad 25 RT     | 728.20 | 6.357            | •     |
| 2 | UKR 1384           | Astra       |                       | PLATU 25 OD      | 659.30 | 7.242            | •     |
| 3 | UKR 1522           | B 52        |                       | PLATU 25 OD      | 659.30 | 7.242            | •     |
| 4 | UKR 1383           | Esperanza   |                       | PLATU 25 OD      | 659.30 | 7.242            | •     |
| 5 | UKR 170            | Falcon      | Ремньов Микола        | CT-25 modif      | 705.80 | 6.287            | •     |
| 6 | UKR-2175           | Favorite    | Рожков Андрій         | CT 25 Polaris    | 718.40 | 6.147            | •     |
| 7 | LIKR 1517          | CO FAST     | Калистратов Александр | FARR DI ATI I 25 | 658.40 | 7 270            |       |

PDF

CDL

7.713

7.245

8.895

8.710

Завантажити

Ŧ

W

Ŧ

V

Оцініть різницю в нормах часу на милю для навітряно/підвітряної дистанції при різній швидкості вітру

C Refresh grid

ТАБЛИЦЯ ШВИДКОСТІ (SCRATCH SHEET)

Завантажити

### ОRC ЧЕМПІОНАТ УКРАЇНИ З ВІТРИЛЬНОГО СПОРТУ СЕРЕД КРЕЙСЕРСЬКО-ПЕРЕГОНОВИХ ЯХТ (М. ДНІПРО. Я/К СІЧ)

|            | # | Назва судна | Номер на вітрилах | Передній номер | Тип судна    | GPH    | 6 kt  | 8 kt  | 10 kt | 12 kt | 14 kt | 16 kt | 20 kt |
|------------|---|-------------|-------------------|----------------|--------------|--------|-------|-------|-------|-------|-------|-------|-------|
| $\bigcirc$ | 1 | FEYA        | UKR-498           |                | Selfbuild    | 664.60 | 25.4  | 8.4   | -7.1  | -20.9 | -26.8 | -27.5 | -27.4 |
| 0          | 2 | MaMaY       | UKR-695           |                | 1/2 t        | 677.10 | 0     | 0     | 0     | 0     | 0     | 0     | 0     |
| $\bigcirc$ | 3 | MG-30       | UKR-1198          |                | Mount Gay 30 | 619.80 | -42.5 | -49.7 | -56.2 | -61.7 | -65.3 | -65.8 | -68.3 |
| $\bigcirc$ | 4 | Nika-5      | UKR 1224          |                | Bora 9.5     | 621.40 | -29.8 | -45.7 | -46.8 | -51.1 | -58.5 | -61.2 | -66   |

|                                                             | Selected Courses                                  |        |       |       |       |       |       |       |  |  |  |  |  |
|-------------------------------------------------------------|---------------------------------------------------|--------|-------|-------|-------|-------|-------|-------|--|--|--|--|--|
| Windward / Leeward                                          |                                                   | 1046.3 | 867.3 | 763.2 | 710.7 | 682.4 | 664.8 | 639.2 |  |  |  |  |  |
| Circular Random<br>Coastal / Long Distance<br>Non Spinnaker |                                                   | 906.1  | 742.5 | 658.2 | 611.8 | 584.6 | 567.2 | 544.5 |  |  |  |  |  |
|                                                             |                                                   | 1042.4 | 816.7 | 694.8 | 631.4 | 597.6 | 569.7 | 523.4 |  |  |  |  |  |
|                                                             |                                                   | 968.1  | 785.7 | 689.5 | 635.2 | 602.9 | 582.4 | 557.2 |  |  |  |  |  |
| Ve                                                          | Velocity Prediction in Knots for True Wind Speeds |        |       |       |       |       |       |       |  |  |  |  |  |
|                                                             | Wind Velocity                                     | 6 kt   | 8 kt  | 10 kt | 12 kt | 14 kt | 16 kt | 20 kt |  |  |  |  |  |
|                                                             | D ( ) (                                           |        |       |       |       |       |       |       |  |  |  |  |  |

### Трекінг

# Вивчайте дистанції, спостерігайте за суперниками під-час перегонів та аналізуйте гонку по її завершенні.

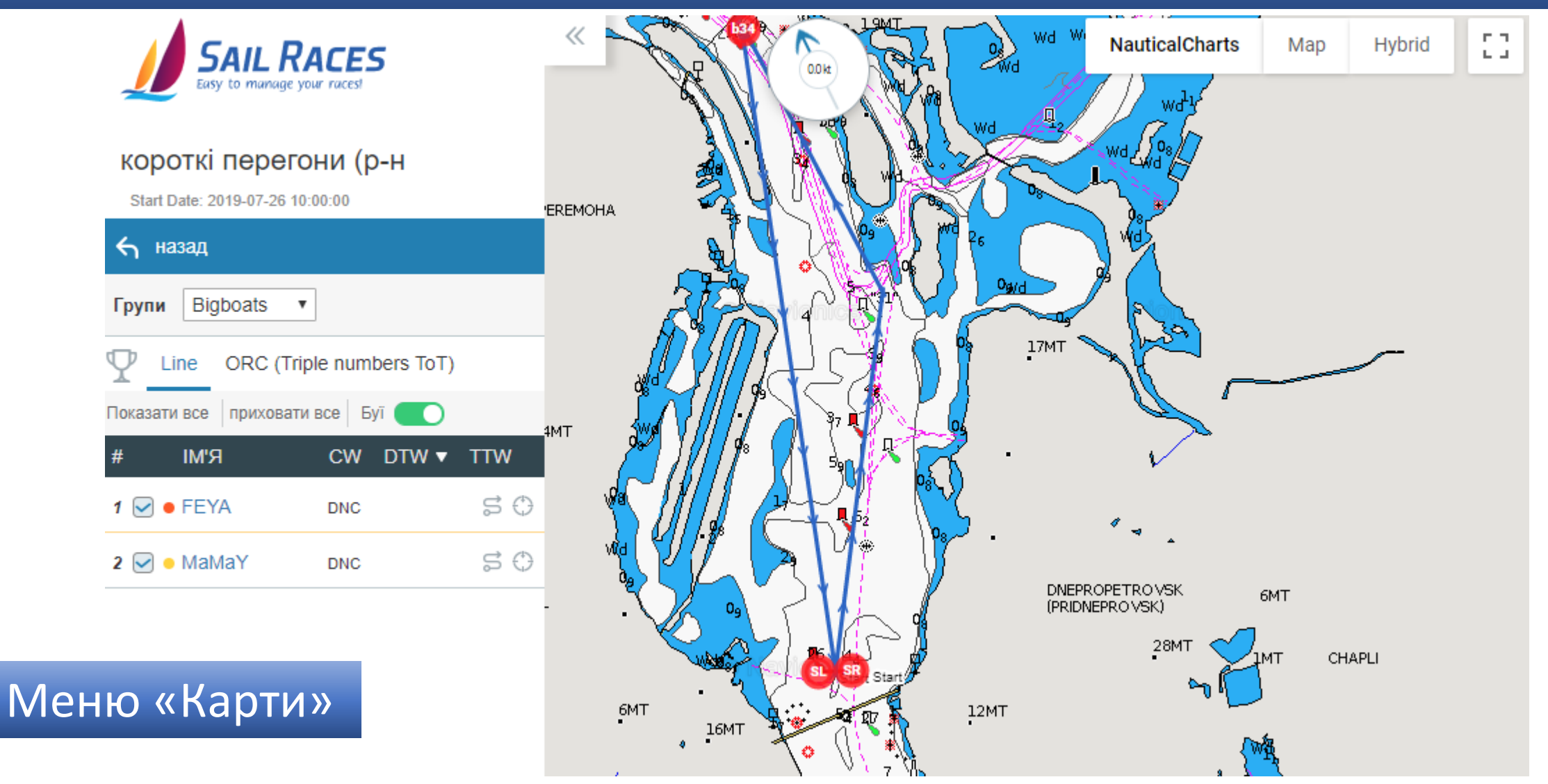

## Тактика і трекінг перегонів Встановіть програму Sail-Races на свій смартфон

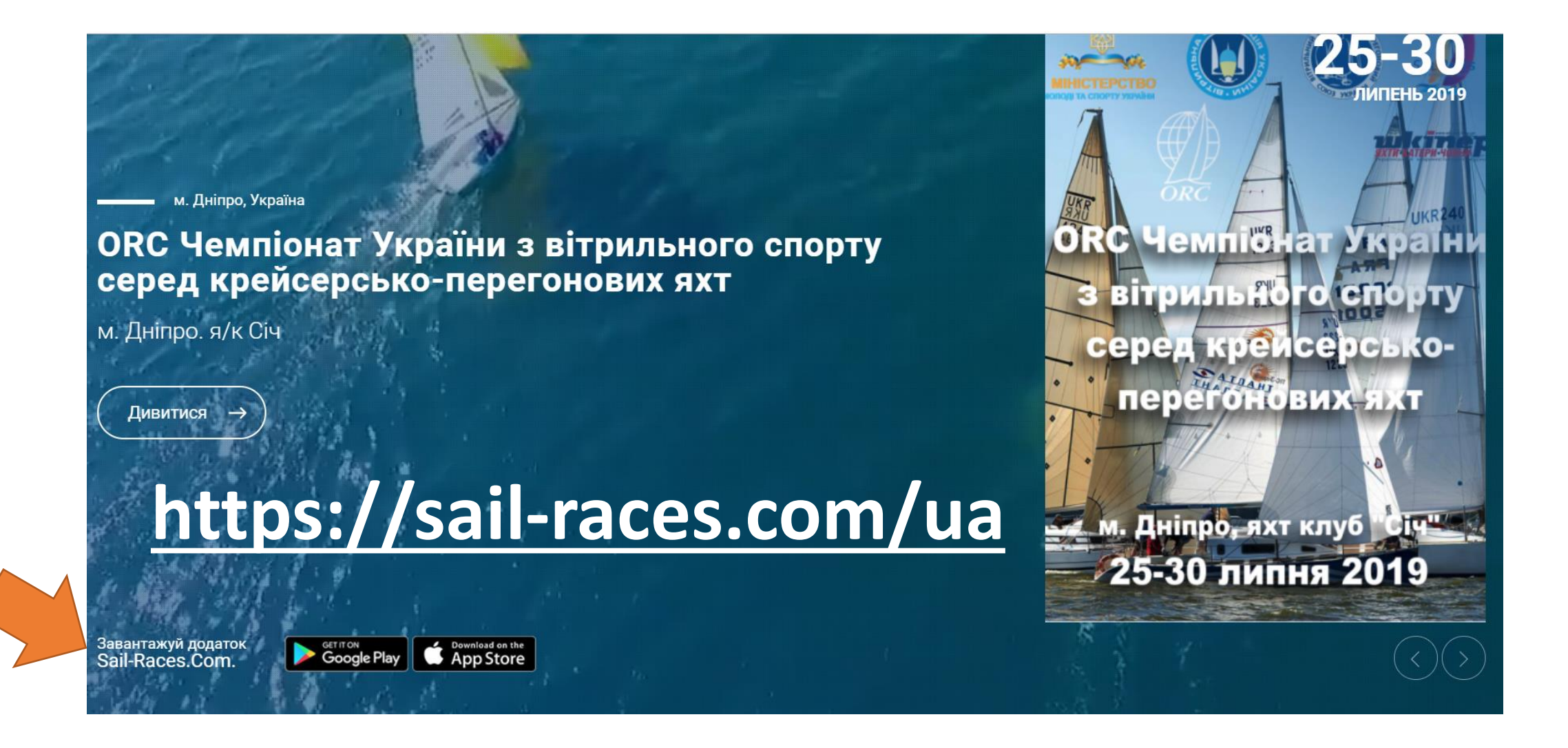

## Введіть в програмі логін та пароль, з якими реєструвались на Sail-Races

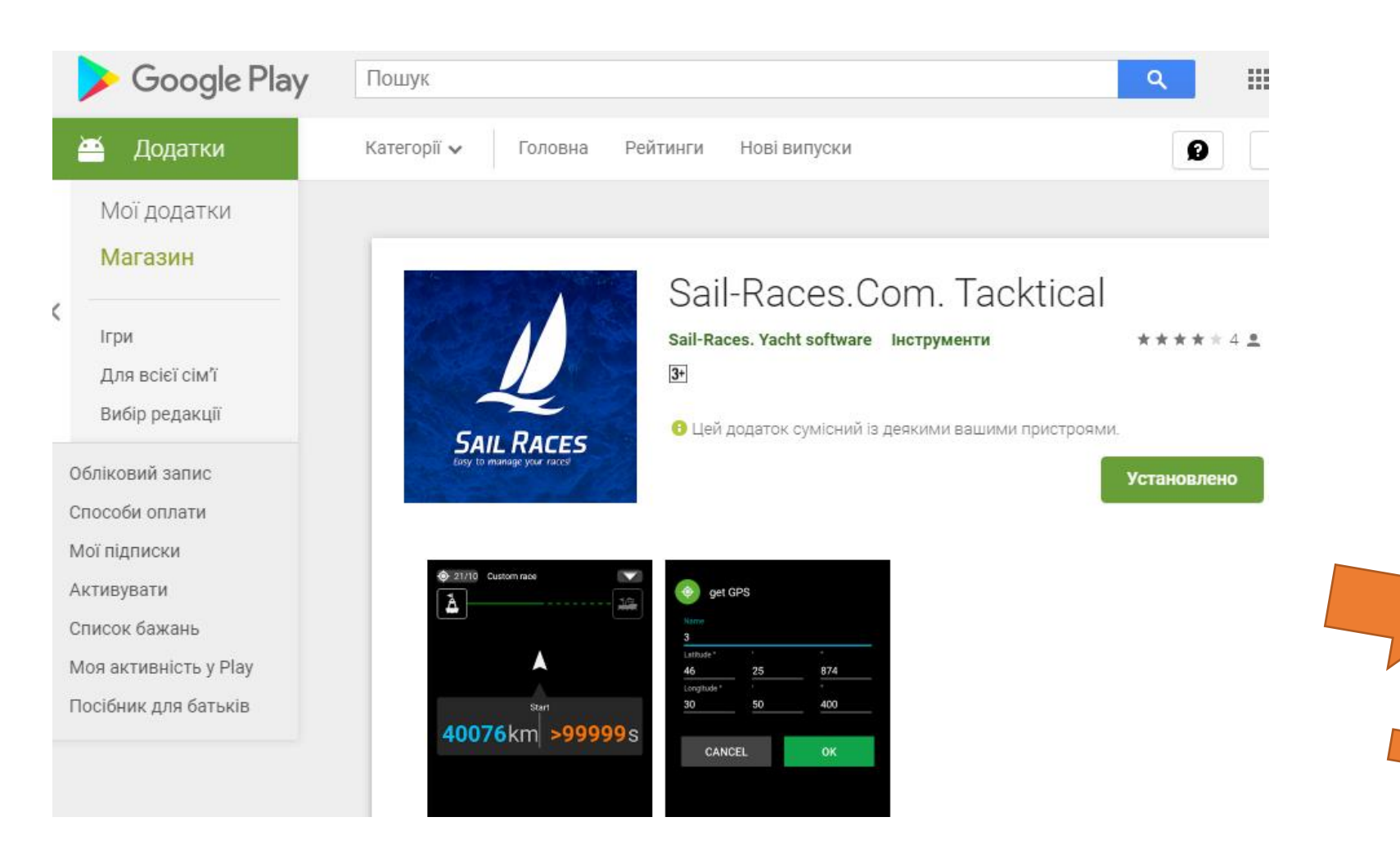

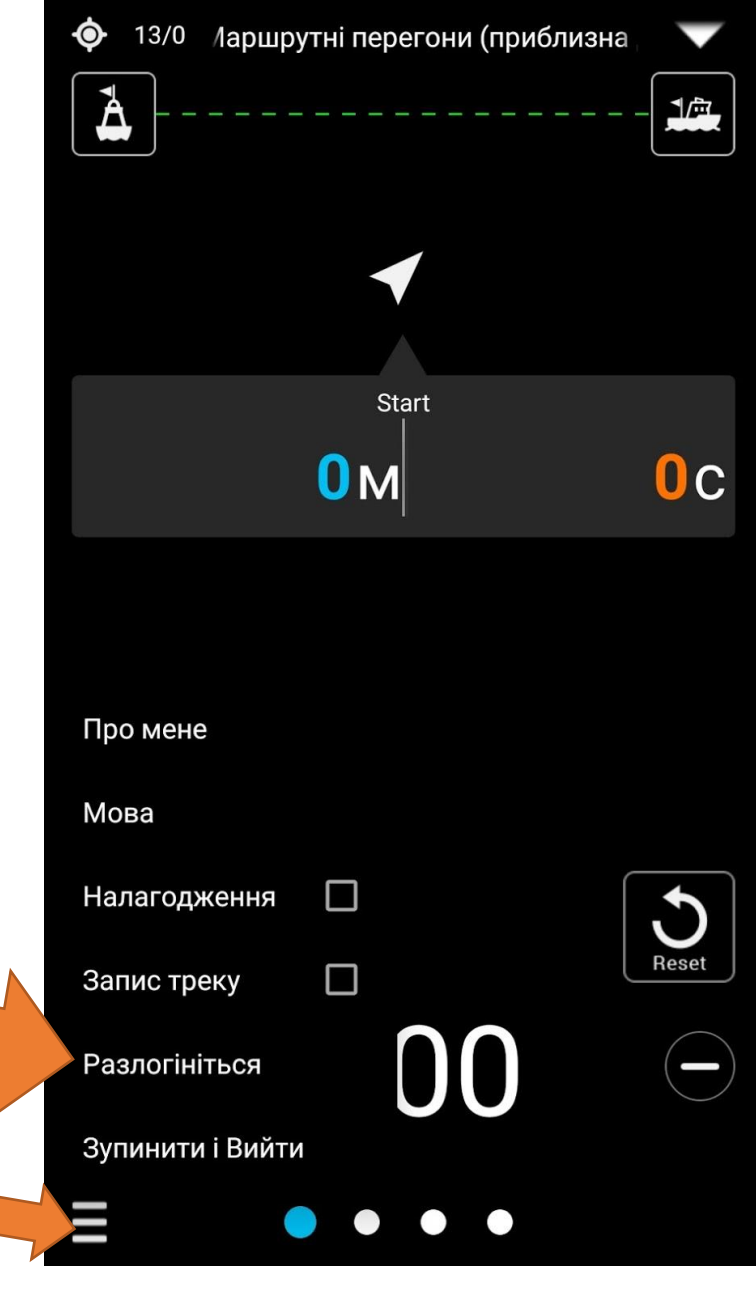

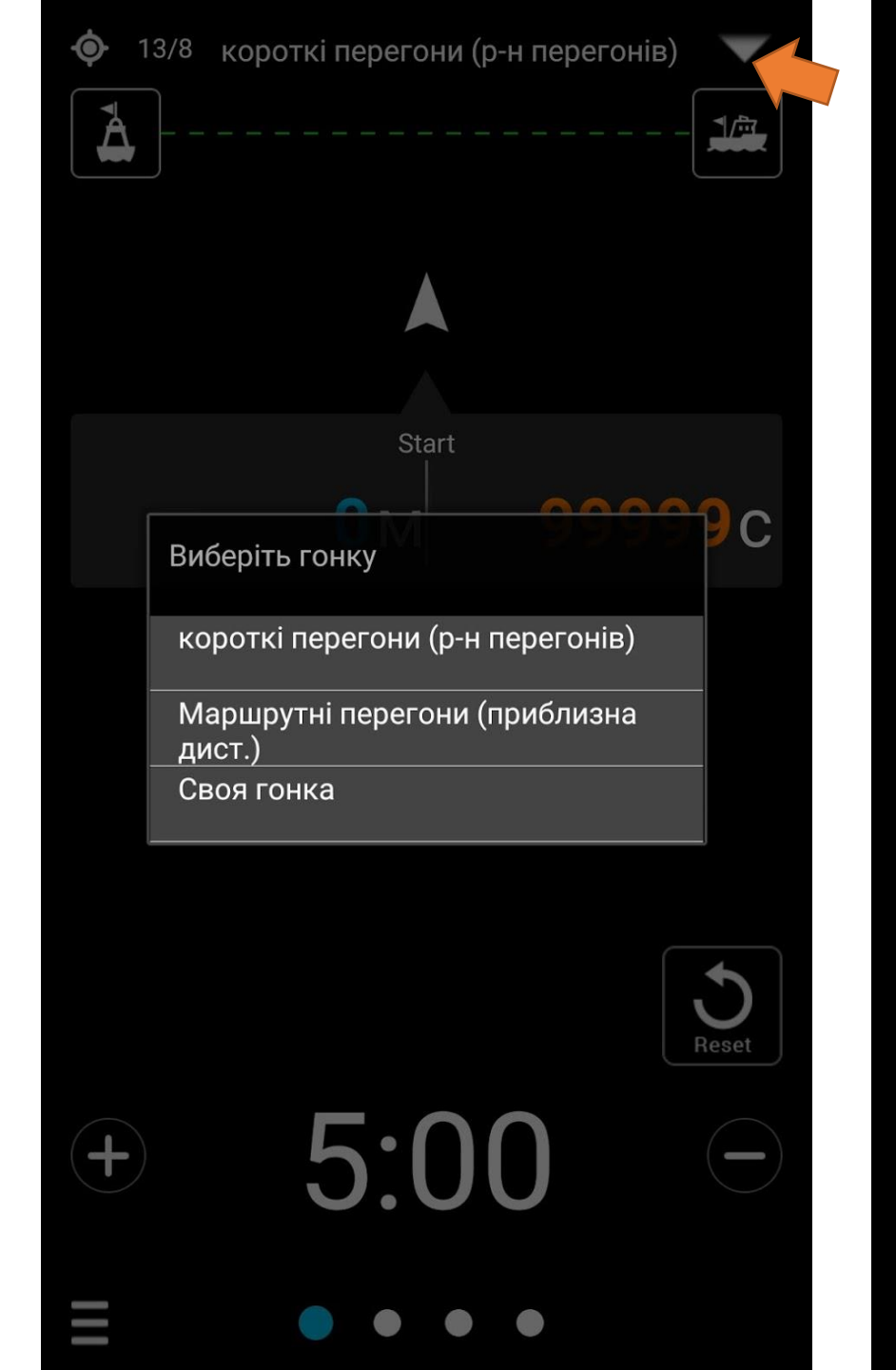

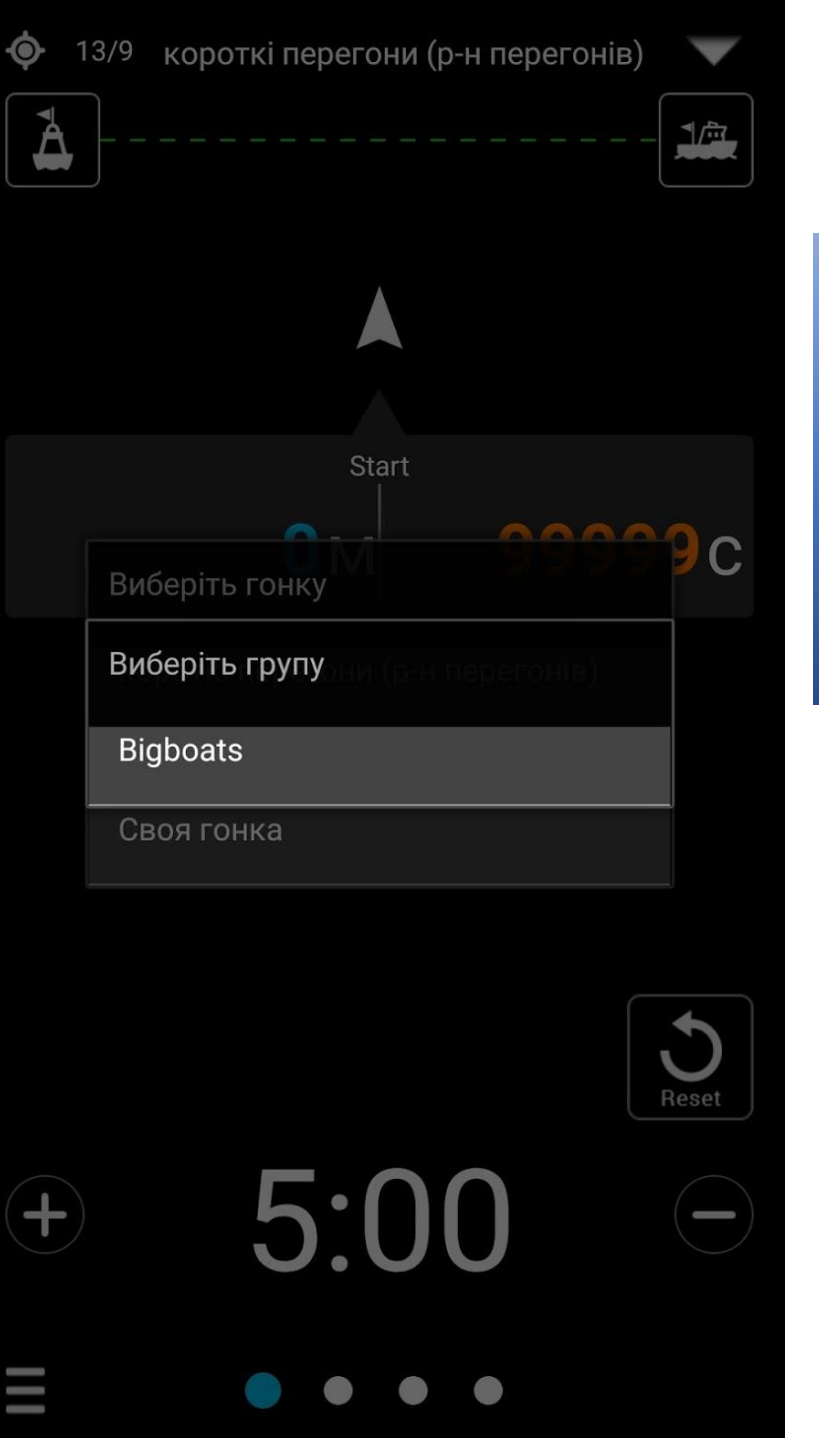

## Якщо в заявлених регатах є активні перегони то виберіть потрібну гонку зі списку

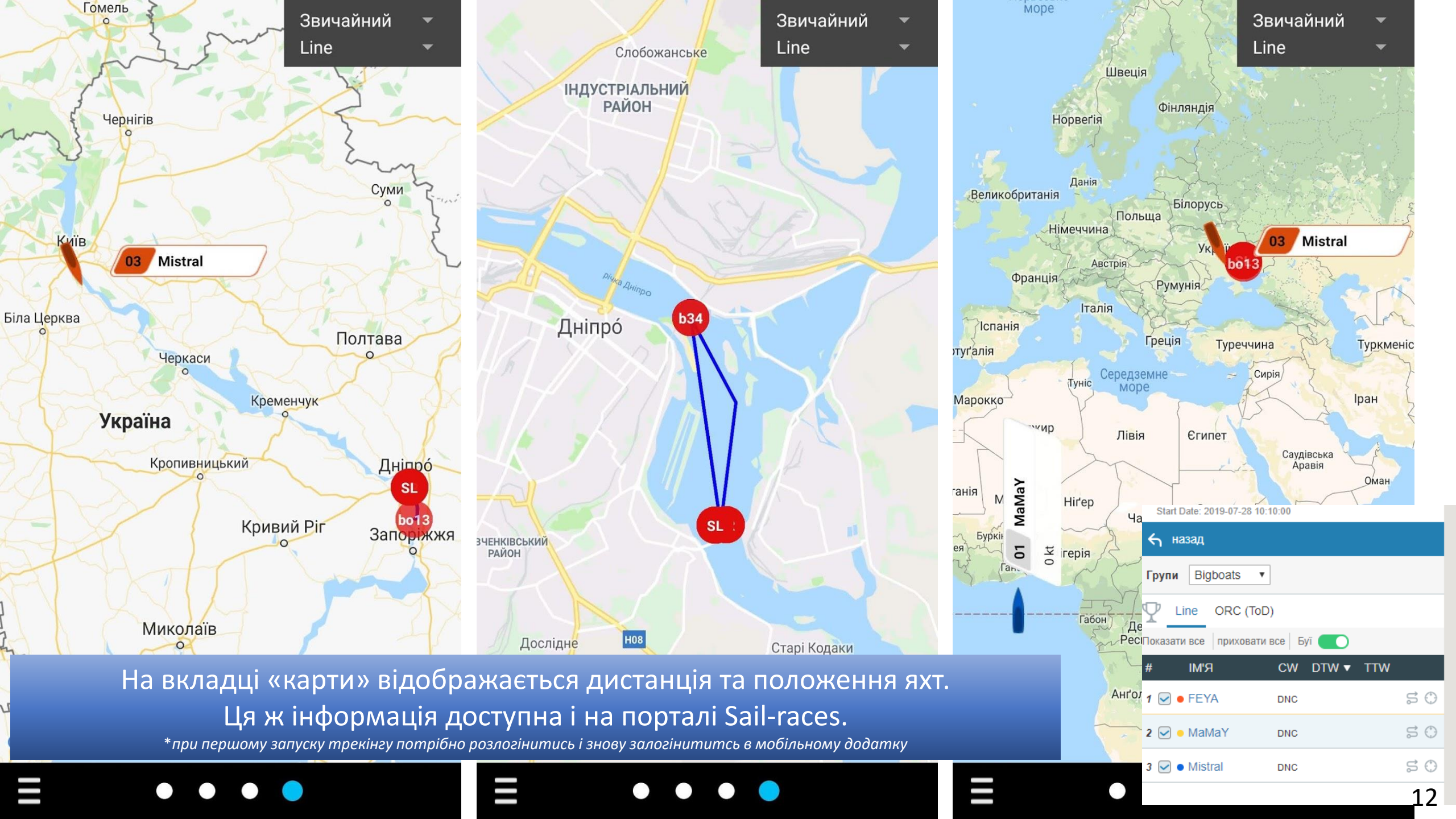

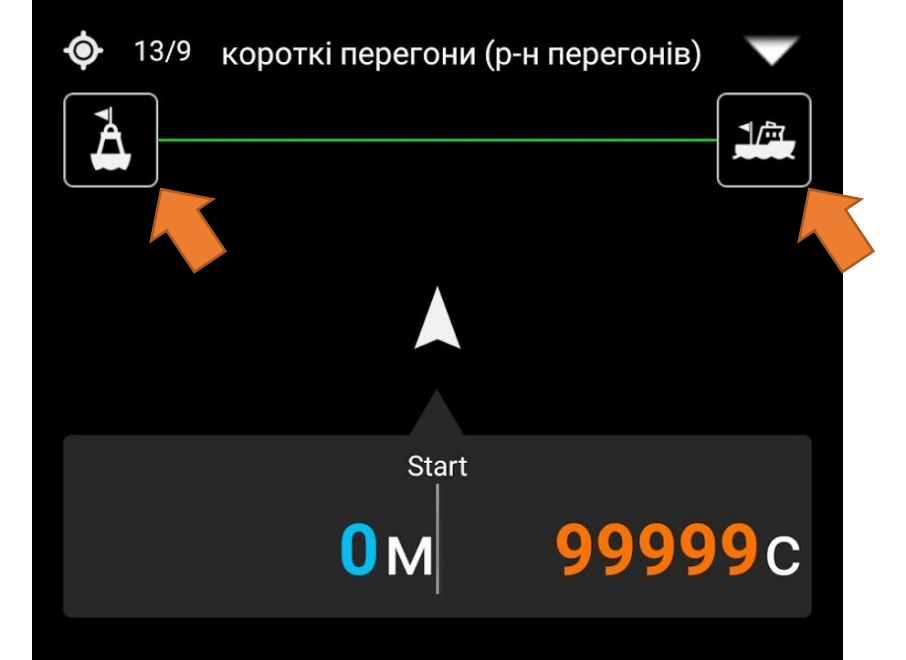

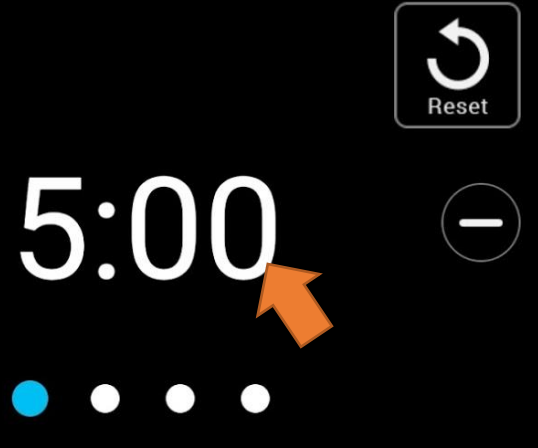

### Ідеальний старт

Задайте положення стартової лінії, проходячи біля суддівського судна та знаку і натискаючи відповідні іконки. Запустіть таймер зворотного відліку синхронно із відповідним стартовим сигналом.

Програма відображатиме відстань до стартової лінії і час на її подолання у зв'язці зі стартовим таймером.

(+)

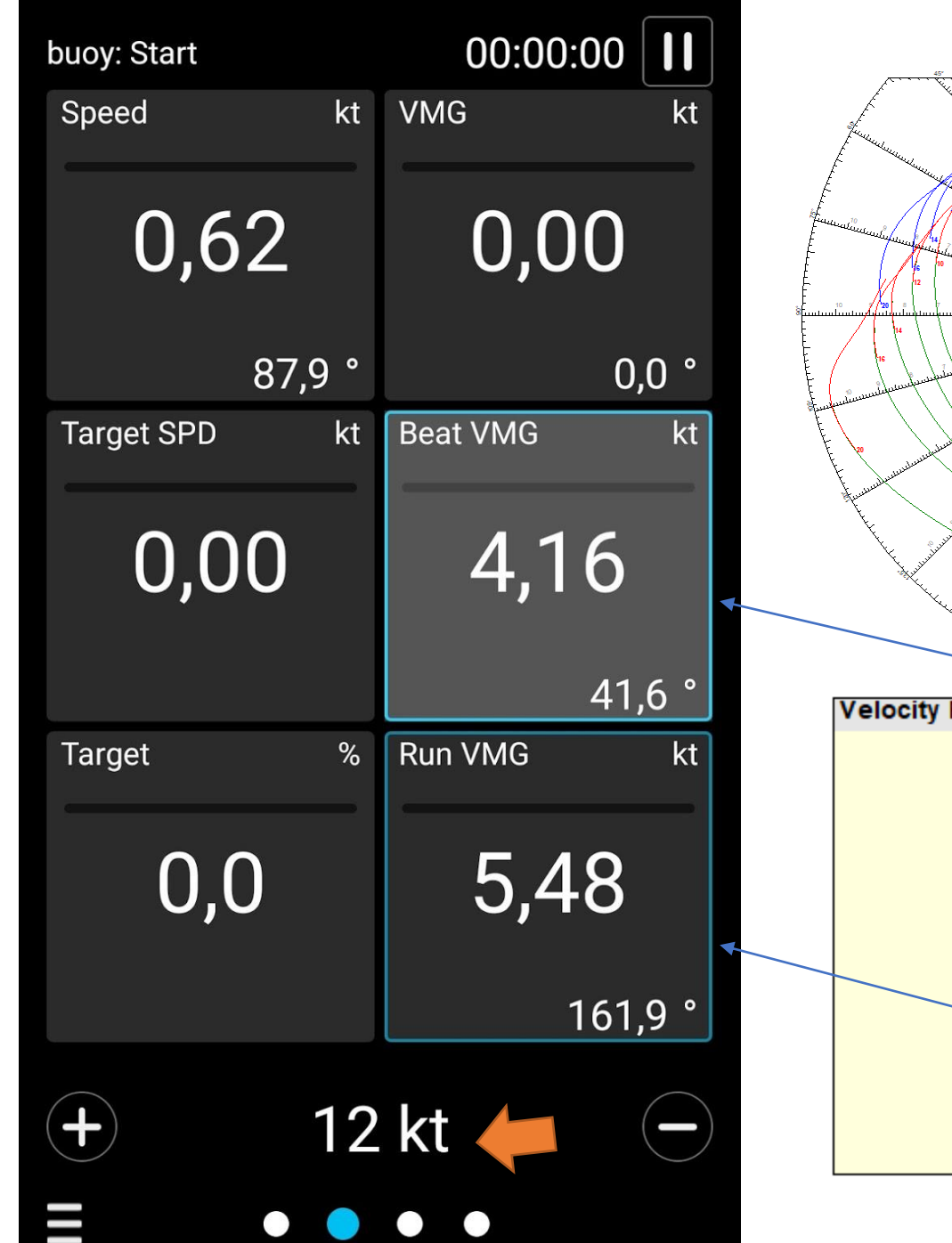

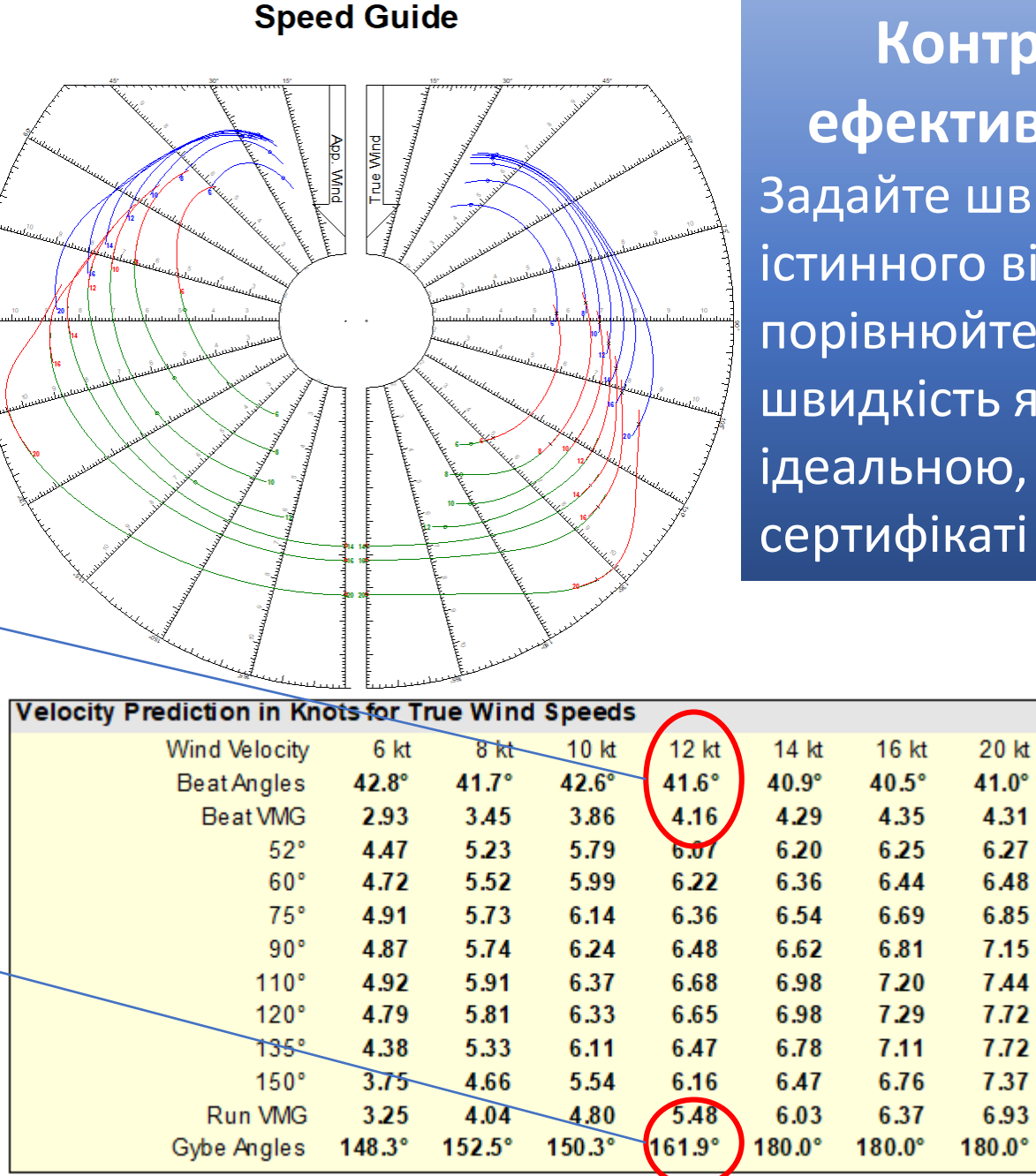

Контролюйте ефективність яхти Задайте швидкість істинного вітру і порівнюйте реальну швидкість яхти із ідеальною, яка вказана в сертифікаті ОRC